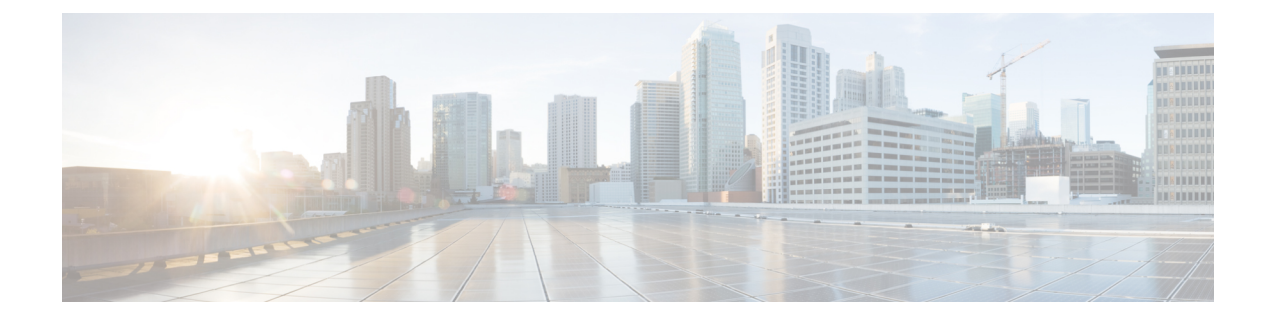

# **Purchase Crosswork Cloud**

You can purchase Cisco Crosswork Cloud subscriptions using one of the following methods:

- Purchase through Amazon Web Services (AWS) Marketplace, on page 1
- Purchase Directly from AWS Marketplace, on page 4
- Purchase through a Cisco Partner or Reseller, on page 7
- Troubleshoot Purchasing Issues, on page 7

# **Purchase through Amazon Web Services (AWS) Marketplace**

| <i>г</i> ь<br>ж                                        | Global<br>Purchase                             | (1)(1)(1), CrossworkCloud<br>CISCO Purchase   Help with this page @                                                                                                    |                                                                                                | 19483A Dari S<br>Malanyacha an Jamas |
|--------------------------------------------------------|------------------------------------------------|----------------------------------------------------------------------------------------------------|------------------------------------------------------------------------------------------------|--------------------------------------|
| 。<br>一<br>日                                            | Licensing<br>Users<br>Tools<br>Import / Export | Purchase Purchase Crosswork Cloud Products           AWS Marketplace         Cisco Partner         Tier Information                                                                             |                                                                                                | Contact Sales Team                   |
|                                                        |                                                | & NetworkInsights                                                                                                    | <b>罔 Trust</b> Insights Purchase                                                               |                                      |
|                                                        |                                                | Network and BGP analysis to maintain routing health by monitoring for route leaks and hijacks. Tier Selection Permier Advantage Essentials More information on tier offerings can be found here | Gain operational visibility to preserve the trustworthiness<br>of your network infrastructure. |                                      |
| <ul> <li>S</li> <li>∆</li> <li>Q</li> <li>↓</li> </ul> |                                                | FrafficAnalysis Purchase Visualize, analyze, and optimize network traffic at distributed peering points.                                                                                        |                                                                                                |                                      |
|                                                        |                                                |                                                                                                    |                                                                                                |                                      |

Note Click any of the images to view them in full-size.

### Before you begin

The simplest way to purchase Crosswork Cloud is through AWS Marketplace within Crosswork Cloud itself. To purchase Crosswork Cloud directly from AWS Marketplace, click Purchase Directly from AWS Marketplace.

Please have the following accounts set up:

- Cisco Connection Online (CCO)
- Crosswork Cloud
- AWS Marketplace—You *must* have a valid AWS payment method set up and current or you will run into errors.

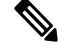

Note This procedure assumes you already have these accounts set up and are logged into Crosswork Cloud.

- **Step 1** In the main window, click S in the bottom-left corner.
- Step 2 Click the AWS Marketplace tab.
- Step 3If purchasing Crosswork Cloud Network Insights, select the appropriate licensing tier (Premier, Advantage, or Essentials)<br/>and click Purchase. Otherwise, click Purchase for either Crosswork Cloud Trust Insights or Crosswork Cloud Traffic<br/>Analysis.

You will be taken to the AWS Marketplace website.

- **Step 4** Log into AWS Marketplace. The Crosswork Cloud product purchase page appears.
- **Step 5** Click **View purchase options** and enter all required fields.
- **Step 6** Click **Create contact** and review the information.
- **Step 7** Click **Pay now**. A Congratulations message appears.
- **Step 8** Click **Set up your account** to be taken to the **Purchasing** page within Crosswork Cloud.

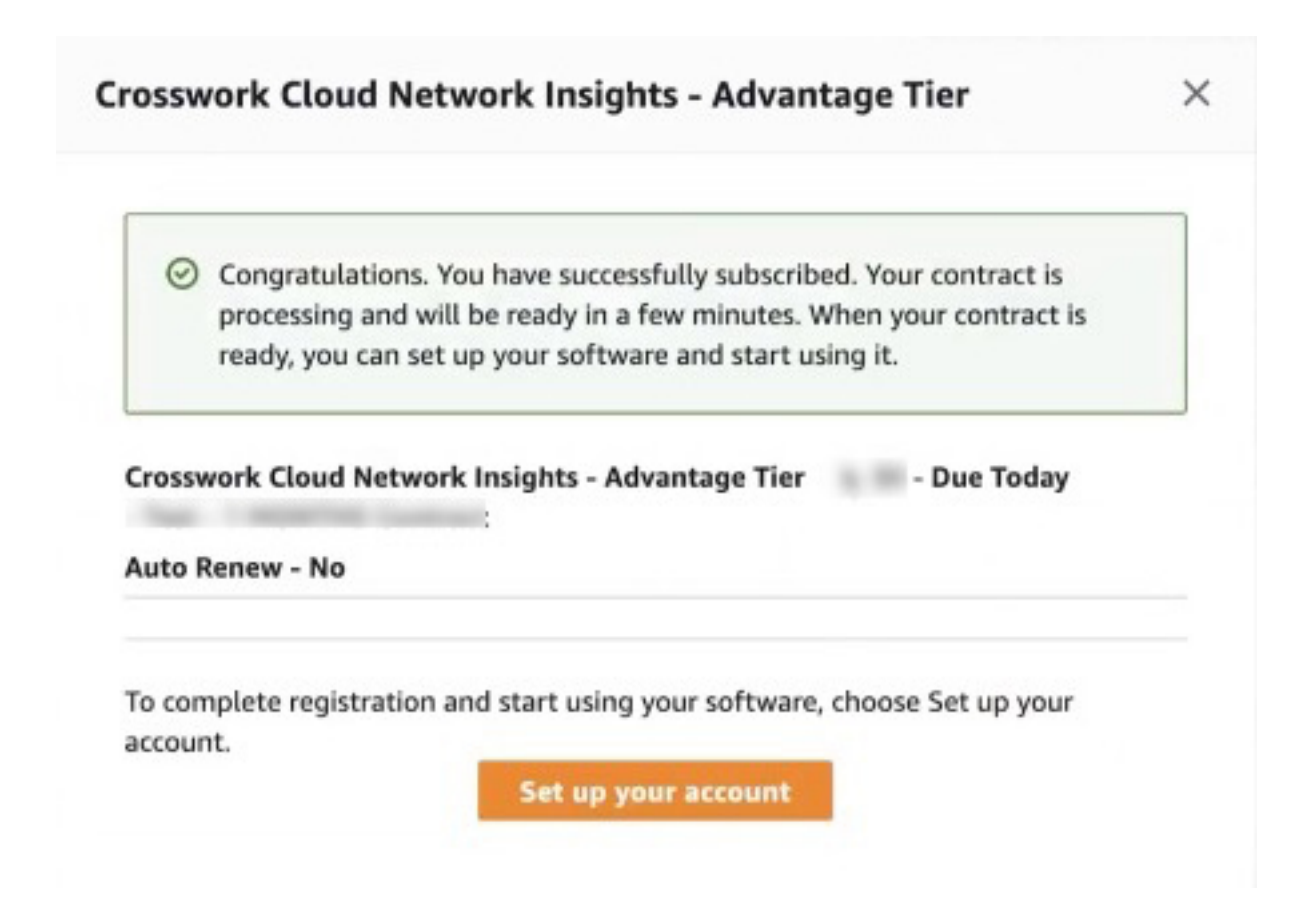

**Step 9** The Crosswork Cloud product may have a **Pending** status for a couple minutes until all AWS Marketplace data details have been received.

| Purchase<br>Purchase Crosswork Cloud Produ                   | cts                                         |                                                                                                |                                                                                    |
|--------------------------------------------------------------|---------------------------------------------|------------------------------------------------------------------------------------------------|------------------------------------------------------------------------------------|
| AWS Marketplace Cisco Pa                                     | artner Tier Information                     |                                                                                                |                                                                                    |
|                                                              | hts. Adjust                                 | 启 TrustInsights Purchase                                                                       | ItrafficAnalysis                                                                   |
| Network and BGP analysis to<br>monitoring for route leaks ar | o maintain routing health by<br>nd hijacks. | Gain operational visibility to preserve the trustworthiness<br>of your network infrastructure. | Visualize, analyze, and optimize network traffic at<br>distributed peering points. |
| License Tier<br>Advantage                                    | Start Date<br>09/13/2022                    |                                                                                                |                                                                                    |
| Claimed By<br>membrand: I Singer a Tara a m                  | Expiry Date<br>10/13/2022                   |                                                                                                |                                                                                    |
| Prefixes<br>3                                                | Remaining<br>29 day(s)                      |                                                                                                |                                                                                    |

- **Step 10** Confirm your subscription by navigating to S > Licensing > Entitlement tab > <*Crosswork-Cloud-Product*>. You should see the product and subscription details listed in the table.
- **Step 11** After you have successfully purchased a Crosswork Cloud subscription, you will receive an email with a subscription ID. Keep a copy of the email and store the ID in case you need it to activate your Crosswork Cloud entitlement at a later time. For more information, see Activate a Subscription or Trial.

# **Purchase Directly from AWS Marketplace**

To purchase Crosswork Cloud directly from AWS Marketplace, do the following:

#### Before you begin

You *must* have an AWS Marketplace account and confirm that a payment method has been configured.

The following procedure provides steps on how to purchase Crosswork Cloud directly from AWS Marketplace. If you are purchasing Crosswork Cloud for your organization or on behalf of someone else, please have the administrator's (end user) email address on hand. If you will be a Crosswork Cloud administrator, please have the following accounts set up to streamline the purchasing process:

- Cisco Connection Online (CCO)
- Crosswork Cloud

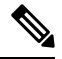

**Note** If you have not registered for CCO or Crosswork Cloud accounts, you will be directed to each website's registration screen during the purchasing process.

- **Step 1** Log into AWS Marketplace and set up a payment method if one hasn't been set up for your account.
- **Step 2** In the **Search** field enter **Crosswork Cloud** and select the product you want to purchase.
- **Step 3** Click **View purchase options** and enter all required fields.
- **Step 4** Click **Create contact** and review the information.
- **Step 5** Click **Pay now**. A Congratulations message appears.
- **Step 6** Click **Set up your account** and you will be directed to the **Purchasing** page in Crosswork Cloud.
- **Step 7** If you are not currently logged into Crosswork Cloud, enter your email and, if you are not going to be the end user, the product administrator's email address in the following window and click **Confirm**.

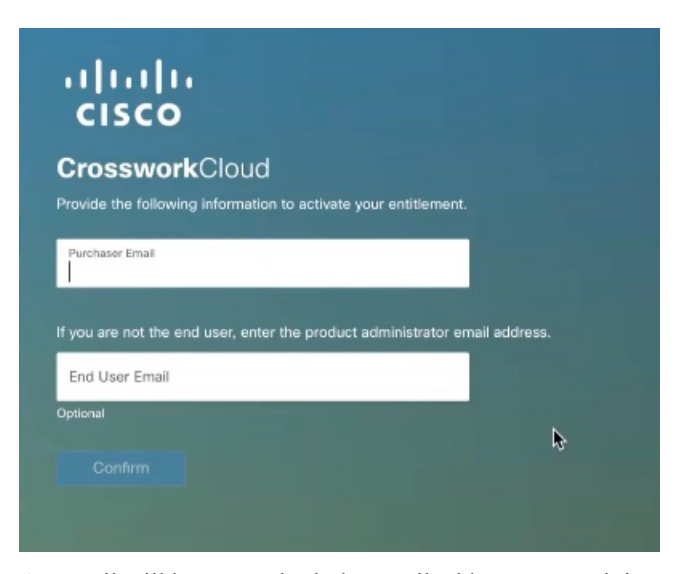

## Step 8

An email will be sent to both the email addresses containing some information and the entitlement ID. The Crosswork Cloud administrator should keep a copy of the email and store the entitlement ID in case you need it to activate your Crosswork Cloud entitlement at a later time. For more information, see Activate a Subscription or Trial.

### Figure 1: Entitlement Confirmation Example

| Entitlement Confirmation                                                                                                    |  |
|----------------------------------------------------------------------------------------------------|--|
| Thank you for purchasing Cisco Crosswork Cloud. Make sure to copy and store the<br>following ID in case you need it to activate your Crosswork Cloud entitlement at a later time.                                                                                                    |  |
| CE-203F84                                                                                                    |  |
| To activate your entitlement, do one of the following:<br>Click <b>Create Crosswork Cloud Account</b> to create a new account.<br>Note: You must have a Clsco Connection Online (CCO) account prior to creating a<br>Crosswork Cloud account. You will have the opportunity to create one in the following<br>screens. |  |
| Create Crosswork Cloud Account Login                                                                                                    |  |

From this point on, unless the Purchaser would like to create a Crosswork Cloud account, the Crosswork Cloud administrator should perform the next steps.

Step 9If you do *not* have a Crosswork Cloud account, click Create Crosswork Cloud Account and follow the prompts to<br/>create an account and configure an organization. If you do have a Crosswork Cloud account, go to Step 10.

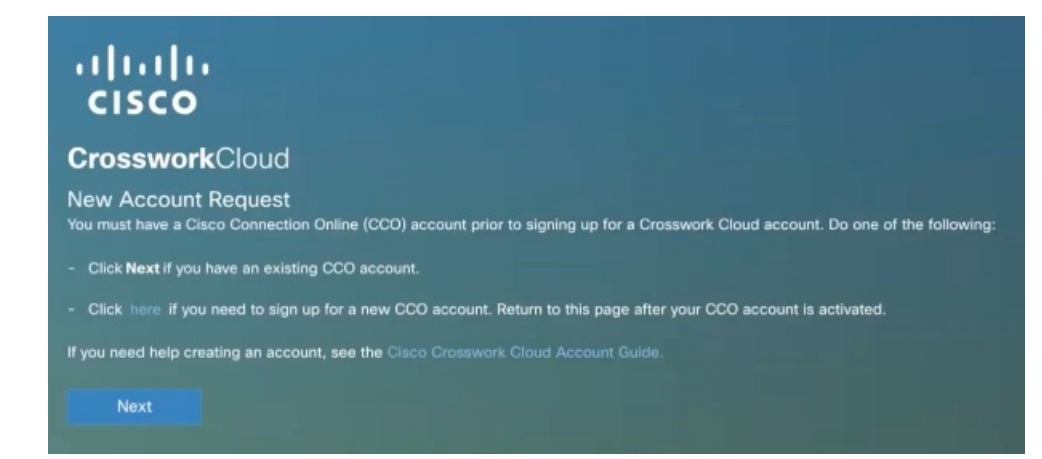

Note

After you have created a CCO account (or if you have an existing CCO account), you will be prompted to fill out some information to create a Crosswork Cloud account.

| reate Account Request                                             |                   |                   |  |
|-------------------------------------------------------------------|-------------------|-------------------|--|
| activate your subscription, please provide the requested informa- |                   |                   |  |
| receivere your subscription, please provide the requested morma   | tion, accept terr | ns, and click Nex |  |
| First Last Name<br>Will Cartanging                                |                   |                   |  |
| Business Email<br>Soon mga a limit adda anomi                     |                   |                   |  |
| Job Title                                                         |                   |                   |  |
| Phone Number                                                      |                   |                   |  |
| quired                                                            |                   |                   |  |
| Country                                                           | ~                 |                   |  |
| quired                                                            |                   |                   |  |
| Select Type of Network<br>Enterprise                              | ~                 |                   |  |
| Select Purchase Method<br>Via Partner                             | ~                 |                   |  |
| ccount Settings                                                   |                   |                   |  |
| Organization Name                                                 |                   |                   |  |
| quired                                                            |                   |                   |  |
| Subscription ID (if available or a free account will be created)  |                   |                   |  |
| Ilmezone<br>Local (America/Los_Angeles)                           | ~                 |                   |  |
| Theme                                                             | ~                 |                   |  |

**Step 10** If you have a Crosswork Cloud account, click **Login**.

Step 11 Enter your credentials and click Login. A Success message appears stating that your subscription has been claimed.

**Step 12** Click **OK** to close the message. The **Crosswork Cloud Purchase** page appears. The entitlement is automatically associated with the tenancy organization you have previously configured. The Crosswork Cloud product may have a **Pending** status until all AWS Marketplace data details have been received.

### Example:

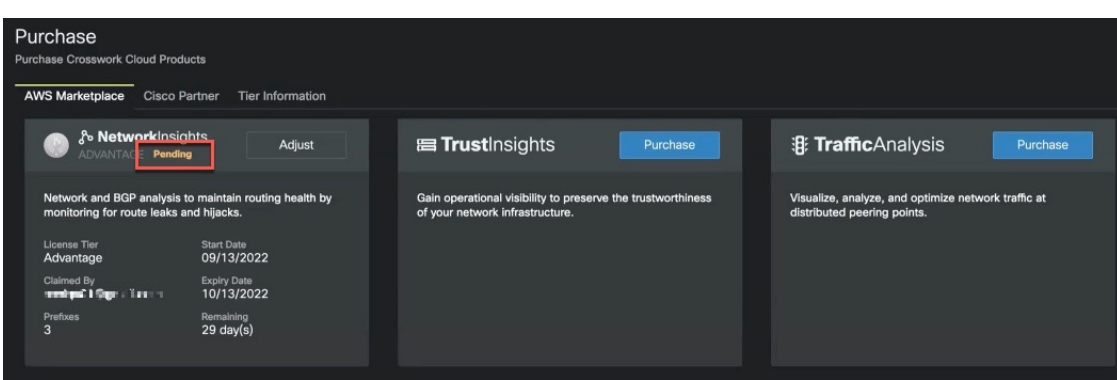

**Step 13** Confirm your subscription by navigating to S > Licensing > Entitlement tab > <*Crosswork-Cloud-Product*>. You should see the product and subscription details listed in the table.

# **Purchase through a Cisco Partner or Reseller**

To purchase Crosswork Cloud through a Cisco Partner or Reseller:

- **Step 1** In the main window, click **S** in the bottom-left corner.
- Step 2 Click the Sales Purchase tab.
- Step 3 Click Contact Sales Team.
- **Step 4** Select the Crosswork Cloud product you are interested in purchasing and click **Send**.

# **Troubleshoot Purchasing Issues**

This topic provides you with some helpful hints and items you can check for when you come across AWS

Marketplace purchasing problems. If you still have purchasing issues, click O > Purchasing Support > Payment Support, enter a description of the issue you are having, and click Submit.

- Confirm that a payment method has been set up in AWS Marketplace. For more information on valid payments that AWS Marketplace accepts, go to https://aws.amazon.com/premiumsupport/ knowledge-center/accepted-payment-methods/.
- If in Crosswork Cloud, the product still remains in the **Pending** status, refresh the page and click > **Licensing > Entitlement** tab > *Crosswork-Cloud-product* > to confirm if the product is listed. Sometimes it takes a few minutes until Crosswork Cloud retrieves AWS subscription information.

• In AWS Marketplace, go to the Crosswork Cloud product purchase page again and select **Click here to set up your account** to resume the purchasing process.

| You already have a contract for this product.     Click have to set up your account.                                                                                                    | Modify current contract                                                                                                    |
|----------------------------------------------------------------------------------------------------|----------------------------------------------------------------------------------------------------|
| <ul> <li>Course of the point decourse</li> <li>You are currently subscribed to this software with following configuration :</li> <li>3 Advantage Tier</li> <li>1 month contract expiring on Thu Oct 13 2022</li> </ul> | By subscribing to this software, you agree to the<br>pricing terms and the seller's End User License<br>Agreement (EULA). You also agree and<br>acknowledge that AWS may, on your behalf, share<br>information about this transaction (including your<br>payment terms) with the respective seller, reseller<br>or underlying provider, as applicable, in accordance |
| Upgrade current contract Modify renewal terms                                                                                                    | <ul> <li>with the AWS Privacy Notice. AWS will issue invoice<br/>and collect payments from you on behalf of the<br/>seller through your AWS account. Your use of AWS</li> </ul>                                                                                                    |